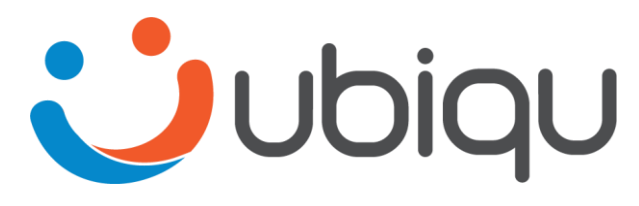

#### INTERNET DARI LANGIT

Panduan Aplikasi Android MyUBIQU

R1 Maret 2022

# LOGIN MyUBIQU, Halaman Home & Akun

# Login MyUBIQU

Download dan install aplikasi **ubiqu** melalui Google Play Store

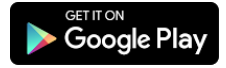

Buka Aplikasi dengan memilih ikon aplikasi **myubiqu** 

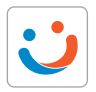

|                                                    | .465        |
|----------------------------------------------------|-------------|
| Nomor Subscriber*<br>e.g.: 1000000001<br>Password* | _           |
| Masukkan password anda                             | &<br>sword? |
| Login                                              |             |
|                                                    |             |

Masukkan Nomor Subscriber (Nomor Pelanggan) dan Password Anda kemudian pilih Login

### Halaman Home MyUBIQU

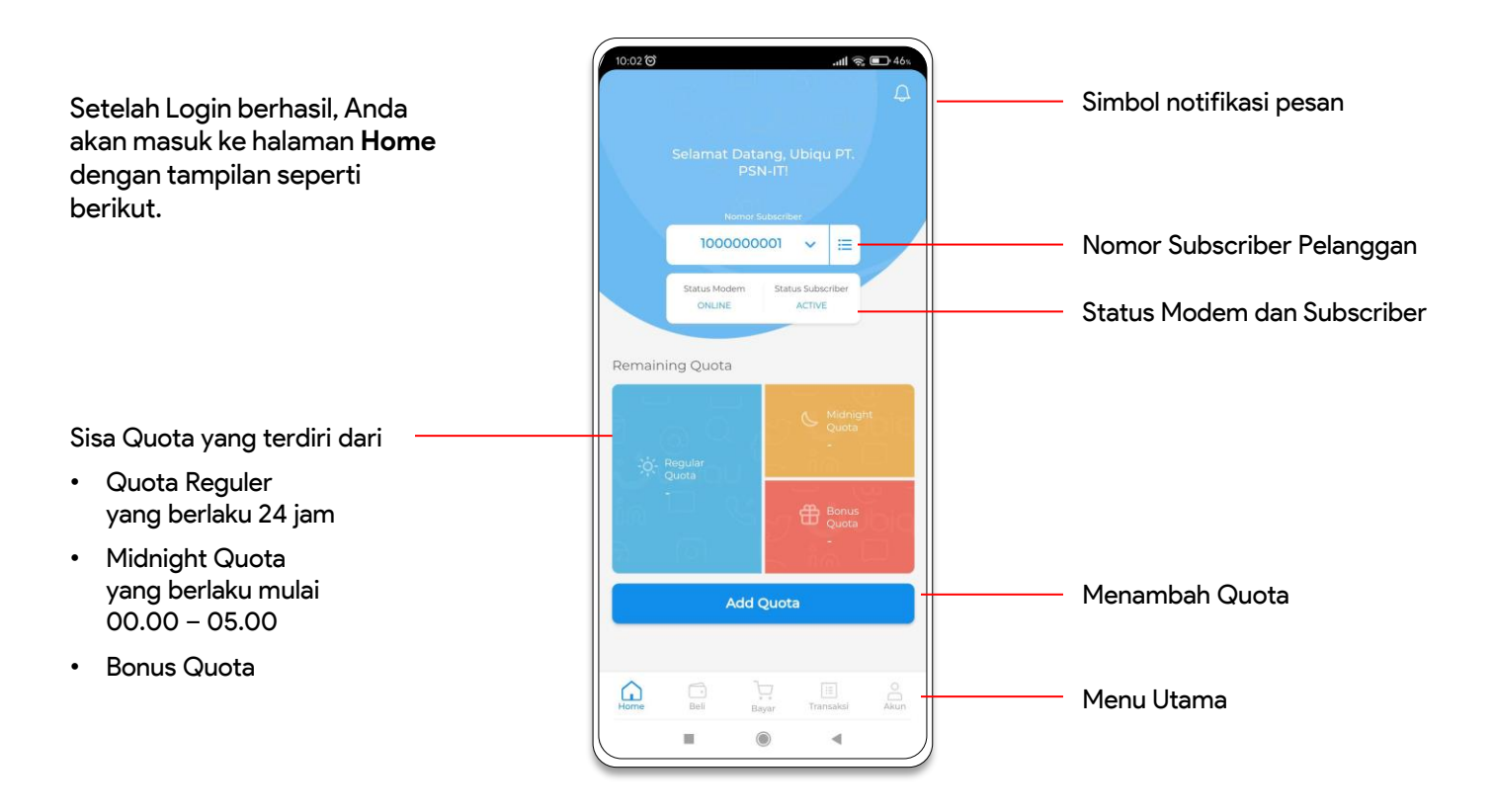

### Halaman Akun MyUBIQU

Halaman menu **Akun** untuk melihat detail profil, ganti password, voucher serta daftar subscriber dalam ID akun.

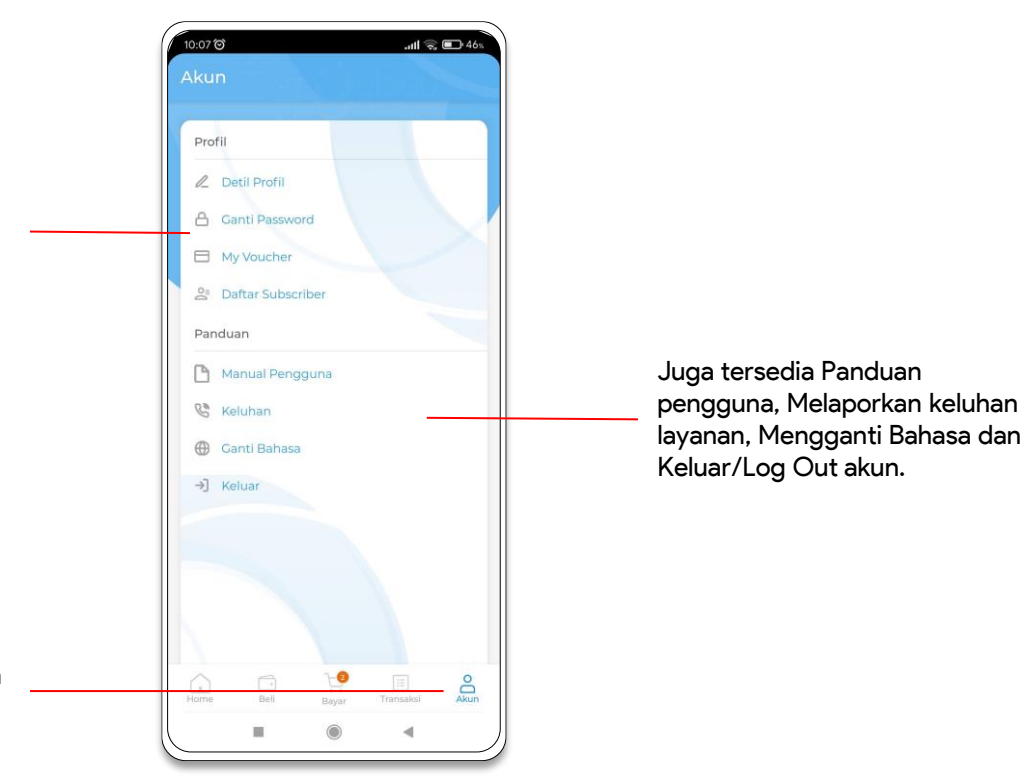

Anda dapat masuk ke halaman **Akun** melalui menu Utama.

# MERUBAH PAKET BERLANGGANAN

### Merubah Paket Berlangganan UBIQU

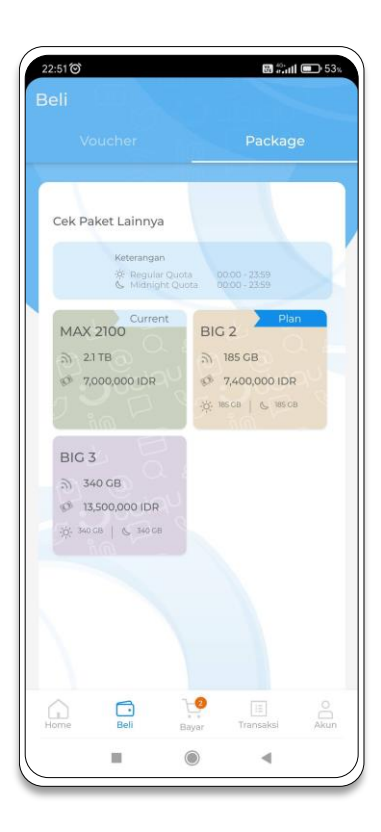

#### Merubah Paket Berlangganan

- Masuk ke halaman **Beli** dari menu utama
- Pilih Packages untuk melihat paket berlangganan yang aktif saat ini dan paket yang tersedia.
- Pilih paket berlangganan yang baru.
- Akan muncul notifikasi untuk konfirmasi perubahan paket berlangganan.

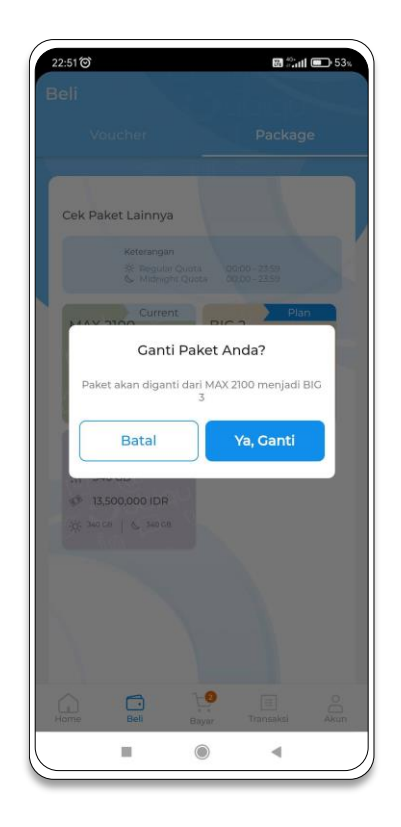

# MEMBAYAR TAGIHAN UBIQU

### Membayar Tagihan UBIQU

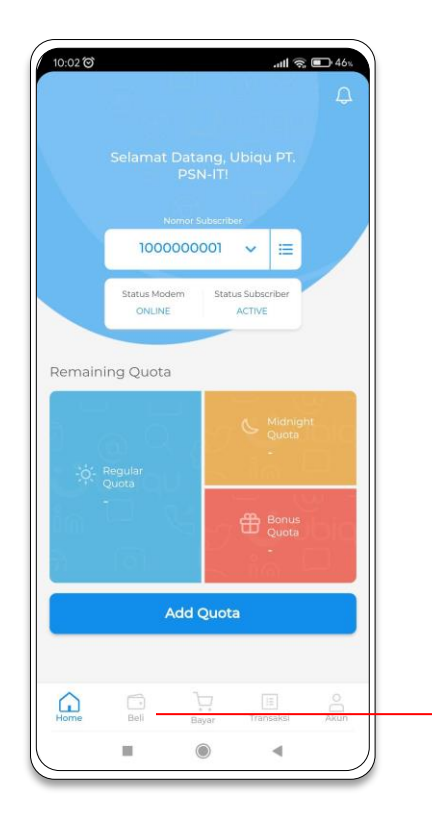

#### Home

Menu Beli

 Untuk mebayar tagihan UBIQU, pilih menu Beli dari menu utama

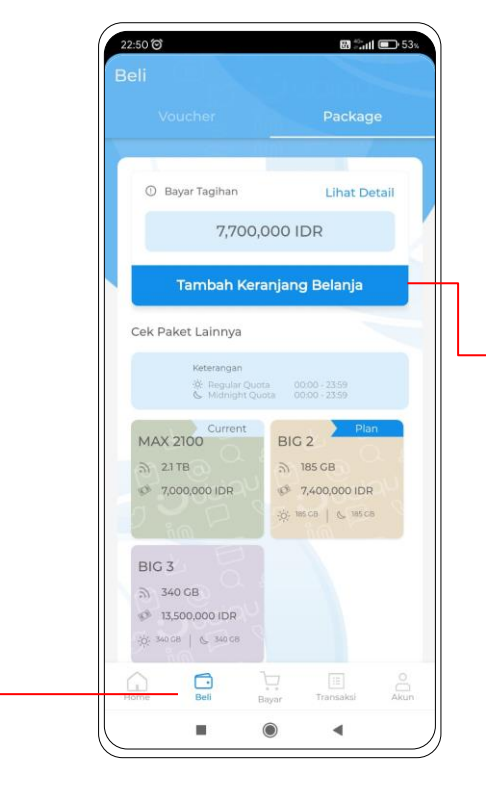

#### Beli Package

- Masuk ke halaman **Beli** dari menu utama
- Pilih **Packages** untuk melihat tagihan yang harus dibayarkan.
- Pilih Tambah Keranjang Belanja

## Membayar Tagihan UBIQU

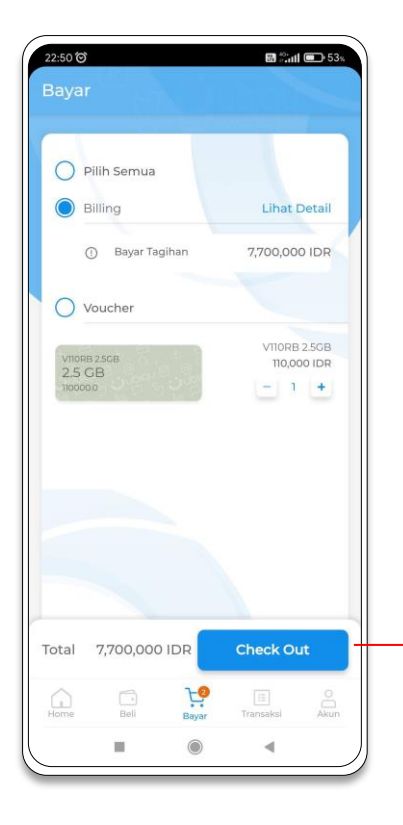

#### Membayar Tagihan

- Masuk ke halaman **Bayar** dari menu utama
- Pilih transaksi Billing untuk proses pembayaran Tagihan UBIQU
- Untuk melihat detail paket tagihan, pilih Lihat Detail
- Selanjutnya lanjutkan dengan pilih **Check Out**.

Check Out, untuk melanjutkan proses pembayaran

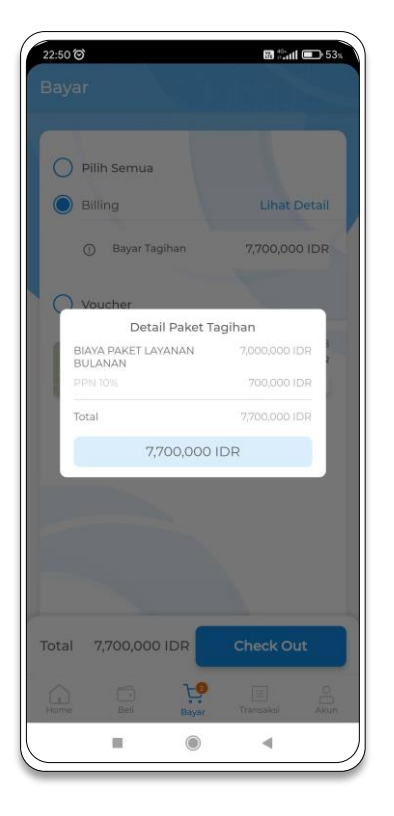

#### **Detail Tagihan**

• Akan muncul informasi detail paket tagihan yang harus dibayarkan.

### **Proses Pembayaran**

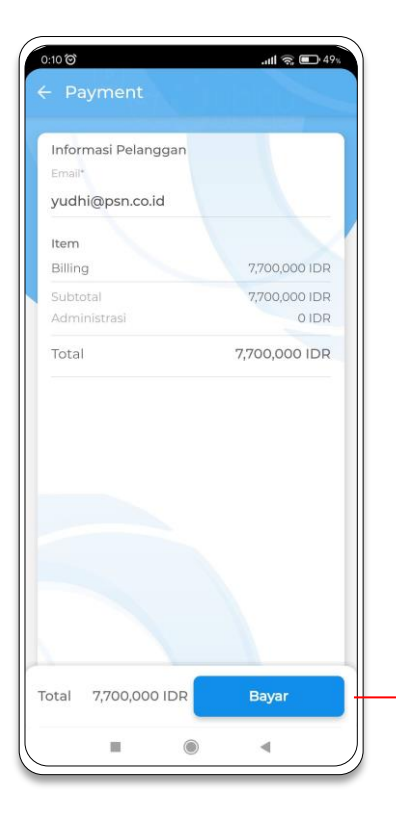

#### **Proses Pembayaran**

- Akan ditampilkan ringkasan transaksi yang akan diproses.
- Pastikan data yang ditampilkan sudah benar dan sesuai.
- Masukan Email pelanggan untuk mengirimkan notifikasi pembayaran ke email.
- Selanjutnya lanjutkan dengan pilih **Bayar**

**Bayar**, untuk melanjutkan proses pembayaran

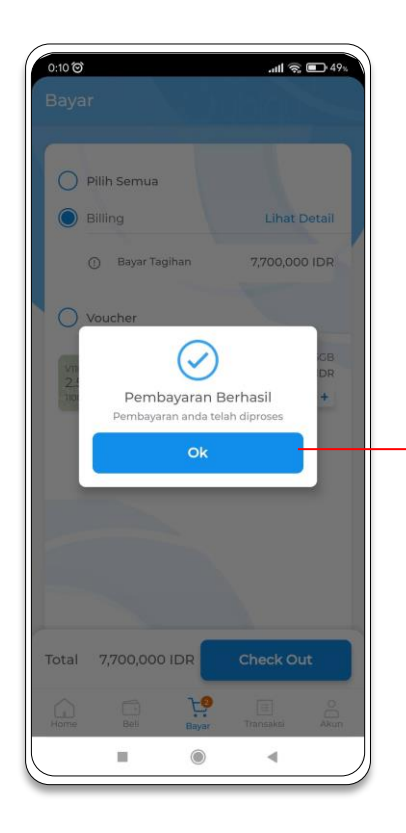

- Akan muncul notifikasi
  Pembayaran Berhasil.
- Pilih OK untuk melanjutkan.

Proses selanjutnya baca bagian **TRANSAKSI** 

### MEMBELI VOUCHER UBIQU (TOP-UP QUOTA)

### Membeli Voucher UBIQU

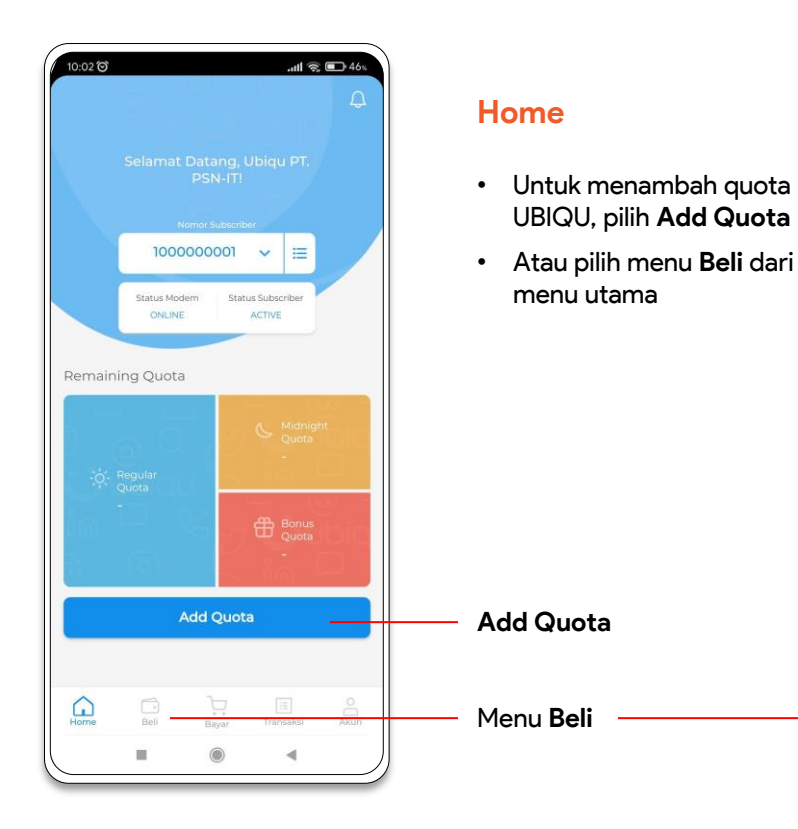

#### .atl 🙊 🗊 46% 10:02 0 V110RB 2.5GB V220RB 5GB 5 5 GB 2.5 GB @ 110,000 IDR @ 220,000 IDR V550RB 13GB V1.1JT 100GB 3 13 GB 5 100 GB 550.000 IDR 1,100,000 IDR Beli Akun

11

4

#### **Beli Voucher**

- Masuk ke halaman **Beli** dari menu utama
- Pada bagian Voucher akan menampilkan jenis voucher yang dapat di top up ke UBIQU beserta kuota dan harganya
- Pilih nilai voucher yang ingin di beli.

### Membeli Voucher UBIQU

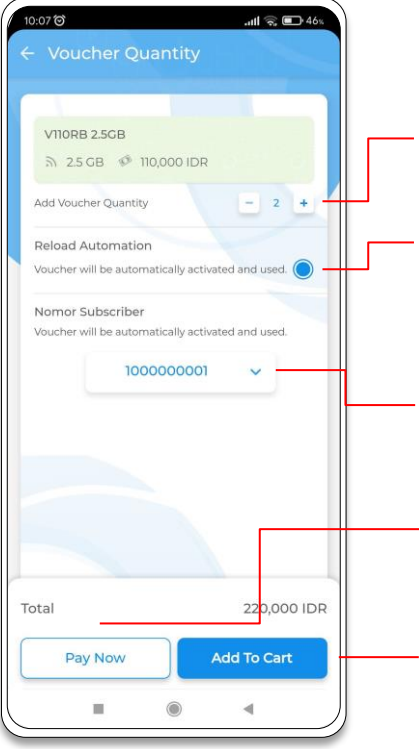

#### **Voucher Quantity**

- Masukkan jumlah voucher yang ingin di beli
- Pilih **Reload Automation**, agar voucher akan langsung diaktifkan dan digunakan
- Pastikan Nomor Subscriber yang akan ditambah voucher kuota sudah sesuai
- Pilih **Pay Now**, untuk langsung melanjutkan ke proses Pembayaran
- Pilih **Add To Cart**, untuk menambahkan ke keranjang belanja

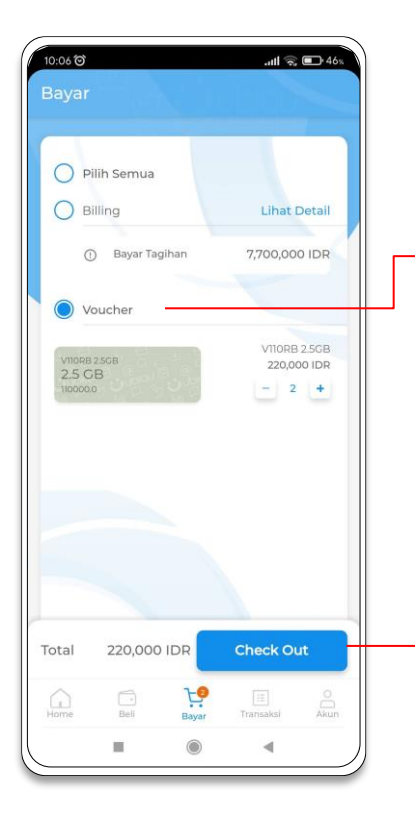

#### Membayar Pembelian

- Masuk ke halaman **Bayar** dari menu utama
- Pilih transaksi **Voucher** untuk proses pembayaran
- Selanjutnya lanjutkan dengan pilih Check Out.

Check Out, untuk melanjutkan proses pembayaran

### **Proses Pembayaran**

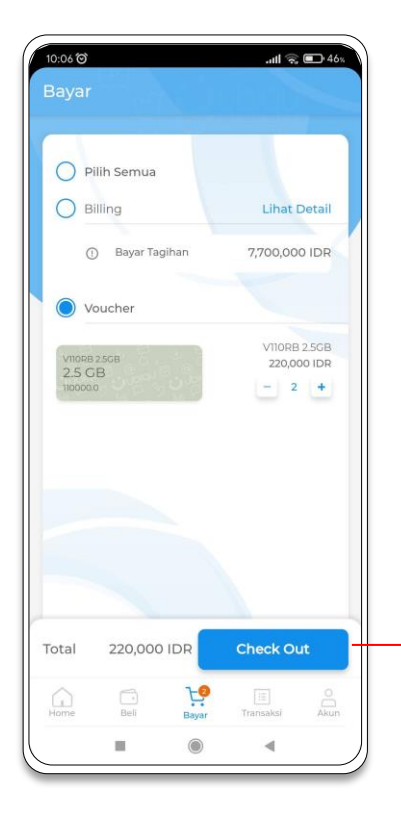

#### Bayar

- Masuk ke halaman **Bayar** dari menu utama
- Akan ditampilan keranjang belanja yang berisi semua transaksi yang akan diproses Pembayaran.
- Pilih transaksi yang akan diproses pembayaran.
   Billing, Voucher atau Pilih Semua
- Selanjutnya lanjutkan dengan pilih Check Out.
- Check Out, untuk melanjutkan proses pembayaran

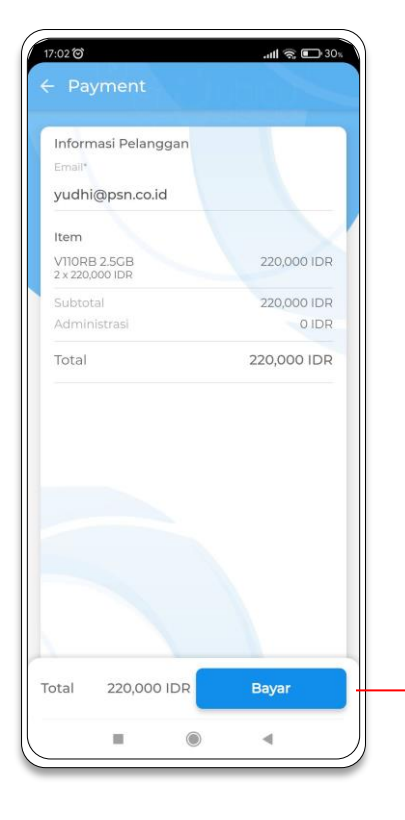

#### **Proses Pembayaran**

- Akan ditampilkan ringkasan transaksi yang akan diproses.
- Pastikan data yang ditampilkan sudah benar dan sesuai.
- Masukan Email pelanggan untuk mengirimkan notifikasi pembayaran ke email.
- Selanjutnya lanjutkan dengan pilih **Bayar**

**Bayar**, untuk melanjutkan proses pembayaran

### **Proses Pembayaran**

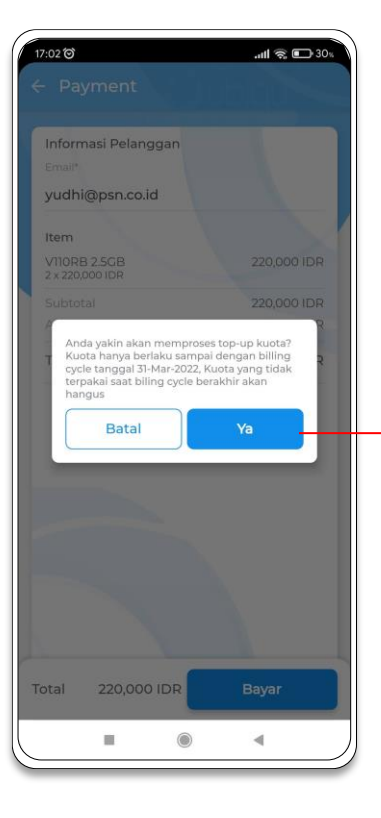

- Akan muncul konfirmasi informasi mengenai top-up kuota yang berlaku sampai dengan billing cycle.
- Jika sudah yakin silahkan pilih **Ya**.

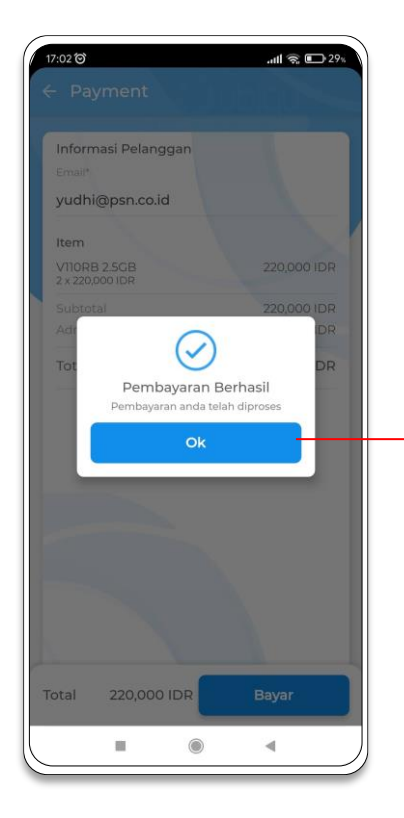

- Akan muncul notifikasi Pembayaran Berhasil.
- Pilih **OK** untuk melanjutkan.

Proses selanjutnya baca bagian **TRANSAKSI** 

# TRANSAKSI

### Riwayat Transaksi dan Instruksi Pembayaran

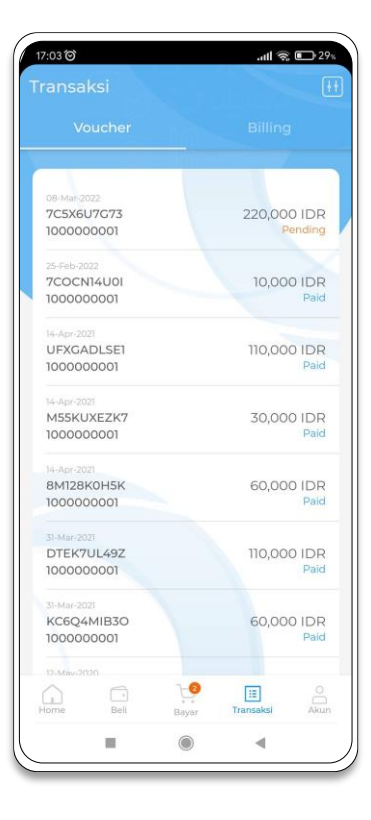

#### Riwayat Transaksi

- Masuk ke menu **Transaksi** dari menu utama
- Akan ditampilkan daftar transaksi yang terdiri dari Voucher dan Billing.
- Pilih transaksi dari daftar untuk melihat detail informasi.
- Pilih transaksi dengan status Pending untuk melihat instruksi pembayaran.

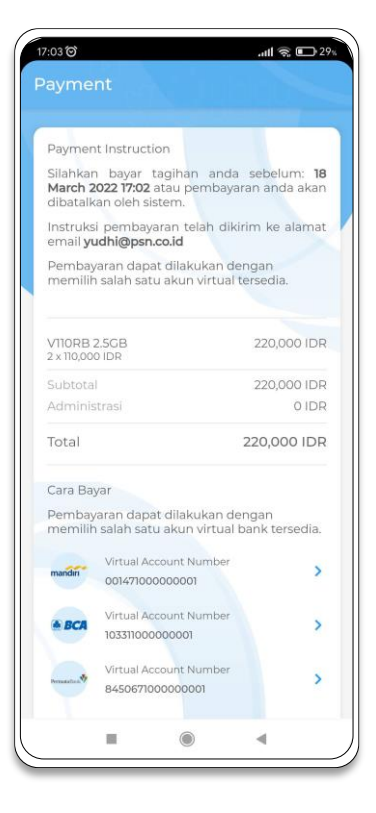

#### Instruksi Pembayaran

Akan ditampilkan detail instruksi pembayaran dari transaksi – pending yang dipilih, yang berisi

- Batas akhir pembayaran
- Detail Transaksi beserta Total Pembayaran
- Cara Pembayaran berdasarkan Bank yang dipilih.

Instruksi pembayaran juga akan dikirimkan melalui email yang terdaftar.

### Riwayat Transaksi dan Instruksi Pembayaran

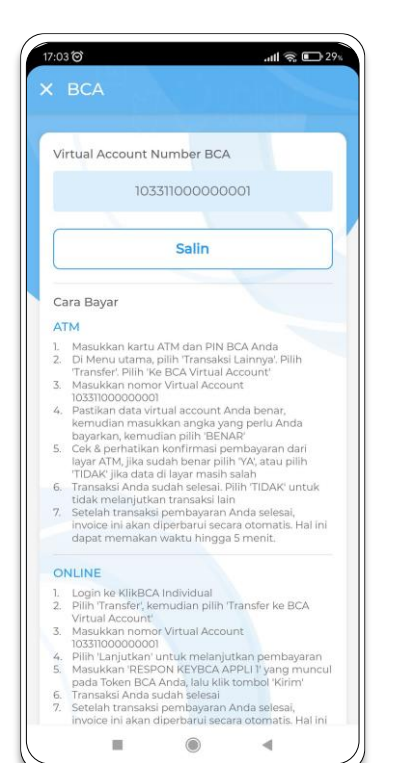

#### **Detail Transaksi Bank**

Akan menampilkan detail cara pembayaran berdasarkan Bank yang dipilih, yang terdiri dari:

- Nomor Virtual Account
- Cara Bayar baik melalui ATM, Online atau M-banking.

#### Catatan

- Nomor VA (Virtual Account) pelanggan akan selalu tetap untuk setiap bank yang di pilih.
- Untuk transaksi pembayaran hanya gunakan satu nomor VA dari salah satu bank.
- Jangan melakukan transaksi pembayaran ke nomor VA bank lain secara bersamaan atau setelah melakukan transaksi ke salah satu nomor VA.
- Untuk pembayaran selain dari bank yang tercantum, disarankan untuk memilih pilihan Bank Lainnya atau Bank Permata.
- Proses transaksi pembayaran ke nomor VA hingga masuk ke dalam saldo membutuhkan waktu hingga 5 menit.
- Jika terdapat kendala dalam proses transaksi, harap hubungi layanan pelanggan kami di: Chatbox, WhatsApp: 0852 6022 0333, Email: customercare@ubiqu.id atau Hotline: (021) 8990 0333

# **Terima Kasih**